Outlook Web App: Setting Time Zone and Language

- 1. Sign into Outlook via the web.
- 2. At the top of the page, select **Settings** > **View all Outlook settings**.

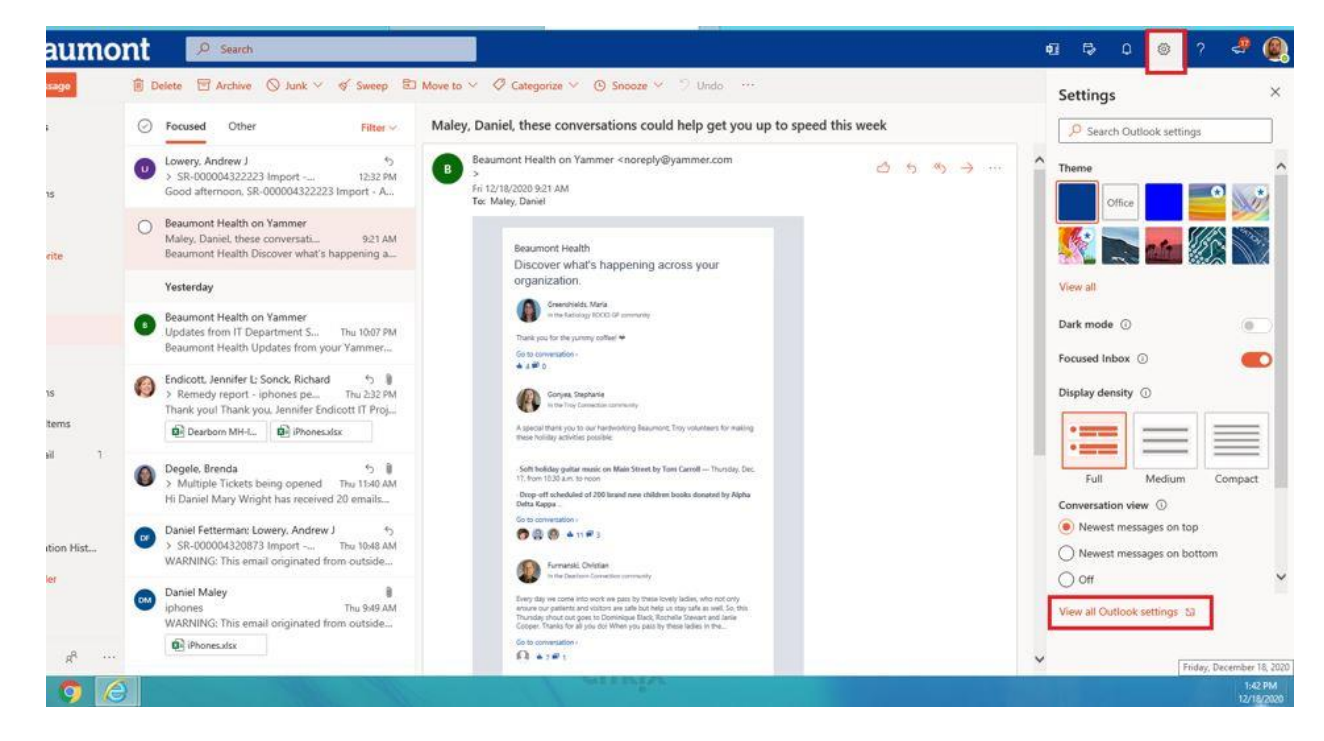

3. Select **General** > **Language and Time**. Then select the language, date format, time format, and time zone to want to use and select save.

| -            | -                       |                                      |                     |                                                                      | - 5     |                                   |
|--------------|-------------------------|--------------------------------------|---------------------|----------------------------------------------------------------------|---------|-----------------------------------|
| <del>(</del> | https://outlook.office. | .com/mail/options/general/timeAndLan | guage 🔎 🗧 🖉 🖉 Home  | Aail - Maley, Daniel - Outlo X                                       |         | A & 1                             |
|              | Beaumo                  | nt 🥬 Search                          | _                   |                                                                      | 41 IŞ Q | @? 💞 🧕                            |
| =            | New message             | Settings                             | Language and time   | Language and time                                                    | ×       |                                   |
| ×            | Favorites               | 🔎 Search settings                    | Appearance          | Language                                                             |         |                                   |
|              | Inbox                   | General                              | Notifications       | English (United States)                                              | ×       | 6 16 S                            |
| -            | Fort Barris             | 🖾 Mail                               | Categories          | Date format (for example, September 1, 2021 is displayed as follows) |         | Q                                 |
| -            | Sent nems               | Calendar                             | Accessibility       | 9/1/2021                                                             | ~       |                                   |
| 0            | Drafts                  | o <sup>R</sup> People                | Mobile devices      | Time format                                                          |         |                                   |
|              | Add favorite            | A reope                              | Distribution groups | 1:01 AM - 11:59 PM                                                   | × .     | 5                                 |
|              | - 2000                  | View quick settings                  | Storage             | Current time zone                                                    |         |                                   |
| ×            | Folders                 |                                      | Privacy and data    | (UTC-05:00) Eastern Time (US & Canada)                               | ~       |                                   |
| ₿.           | Inbox                   |                                      | Search              | When I change time zones, ask me if I want update my time zone       |         |                                   |
| 0            | Drafts                  |                                      |                     |                                                                      |         |                                   |
|              | Sent Items              |                                      |                     |                                                                      |         |                                   |
| 1            | Deleted Items           |                                      |                     |                                                                      |         |                                   |
| 0            | Junk Email 7            |                                      |                     |                                                                      |         |                                   |
| Ð            | Archive                 |                                      |                     |                                                                      |         | rt.                               |
| Q            | Notes                   |                                      |                     |                                                                      |         | *                                 |
|              | Conversation Hist       |                                      |                     |                                                                      |         |                                   |
|              | New folder              |                                      |                     |                                                                      |         |                                   |
| 4            | Groups                  |                                      |                     |                                                                      |         |                                   |
|              | 🖬 🖈 …                   | AD INTERESTOR                        |                     | 13.4741                                                              |         |                                   |
|              |                         |                                      |                     |                                                                      |         | Enday, December 15, 20<br>1:43 PM |
|              |                         |                                      |                     |                                                                      |         |                                   |